附件1

## 竞赛平台操作流程

一、活动入口

1. 手机微信注册

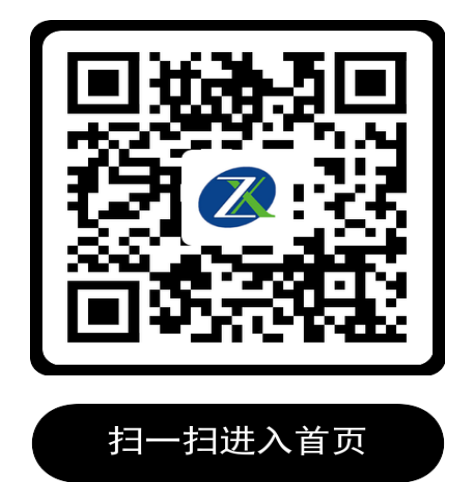

按下面顺序及提示操作完成注册:"注册"——"我知道了"——输入"南阳农业 职业学院"并完成表格填写——"确认注册"

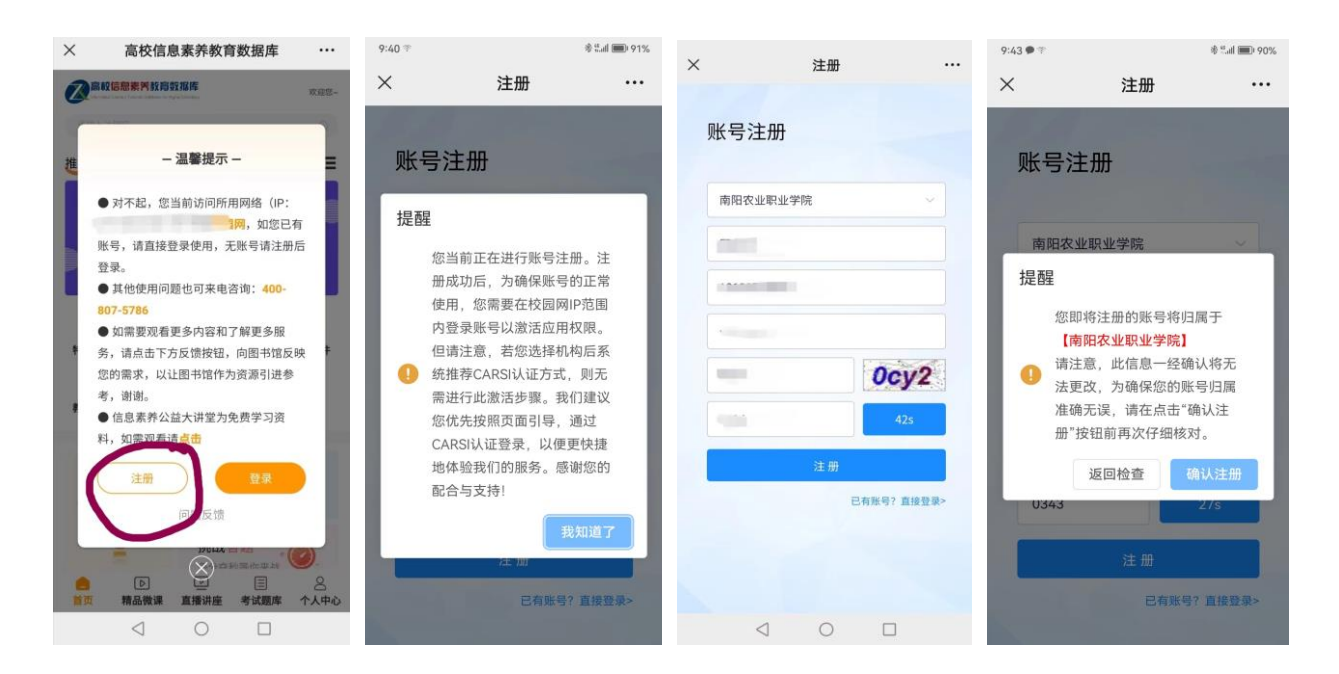

2. 首次登录验证

电脑登录: <u>https://suyang.zxhnzq.com/</u>,按下图提示即可完成首次登录 手机登录: 微信扫描上方二维码,按下图提示即可完成首次登录。 我校开通了机构码,系统会提示"可使用机构码验证",正确输入机构码14479,即 可完成验证。

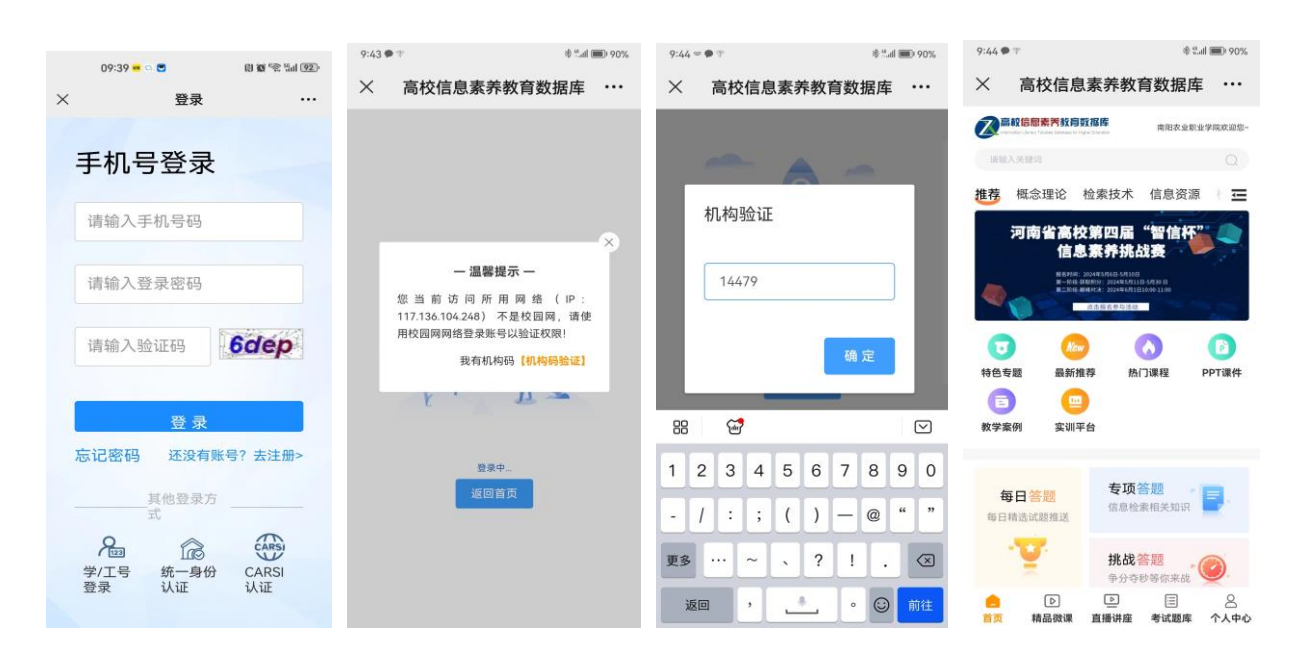

完成验证后,账号拥有90天免验证期,过期后,需要再对账号进行验证。

## 二、活动报名

1. 活动报名。点击活动轮播图,进入活动页面,点击【登录】,进行活动账号注册和 登录,成功注册登录即表示报名成功。

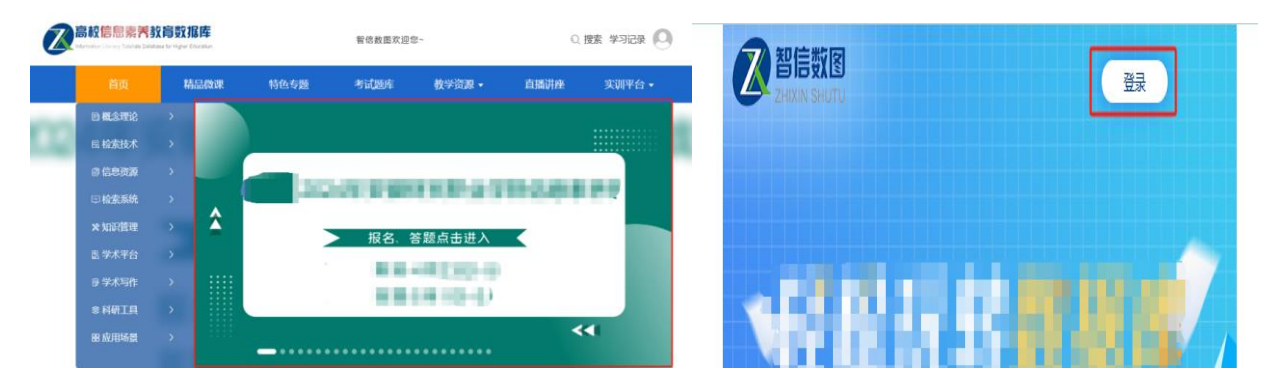

2. 获取积分。活动期间,可点击【参与活动】进入任务栏查看任务,进行【每日签到】
【课程学习】【双人对战】【挑战答题】,获取积分。

|                           | 积分明细 〉      |
|---------------------------|-------------|
| <b>毎日签到</b><br>完成签到,每次积1分 | 大完成         |
| 课程学习<br>有效观看5个视频,积5分      | 活动<br>去完成 则 |
| 双人对战<br>胜利职5分,失败不得分       | 去完成         |
| 挑战答题 答対1题积1分              | 去完成         |
|                           |             |
| 活动介绍                      | 积分排名        |

**3. 决赛。**决赛期间,点击活动轮播图,进入答题页面,点击【开始答题】参与决赛答题。

4. 决赛前,同学们可登录网站、点击活动轮播图,确定账号是否无误。